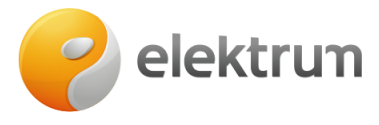

# Kaip verslo klientams prisidėti papildomą objektą prie sutarties savitarnos svetainėje

Papildomą verslo objektą prie elektros tiekimo sutarties savitarnoje prisidėti gali verslo klientai, suvartojantys iki 100 MWh per metus.

### Objekto pridėjimo inicijavimas

### 1 ŽINGSNIS:

1. Prisijungus prie savitarnos svetainės įprastu būdu rasite naują funkciją 'Pridėti objektą prie sutarties'. Ją galima pasiekti trimis būdais:

- 1.1. Meniu skiltyje Sudaryti sutartį;
- 1.2. Pradžia skiltyje Mano elektros planas;
- 1.3. Mano informacija skiltyje Mano sutartys.

| Sudaryu sutarų 🔨 🕷                                             | Mano informacija 🗸                             | <ul> <li>Dovana Jūsų įmonės darbuotojams Sąskaitos ir apmokė</li> </ul> | ėjimai Deklaravimas ${	imes}$ | Istorija 🗸 Energijos efektyvumo e-mokymai |
|----------------------------------------------------------------|------------------------------------------------|-------------------------------------------------------------------------|-------------------------------|-------------------------------------------|
| Pridėti objektą p                                              | orie sutarties                                 |                                                                         |                               |                                           |
| Sąskaitos                                                      |                                                | i≣ Mano elektros planas                                                 |                               | S Elektra                                 |
| Pradelstos sąskaitos: 1<br>134,21 EUR                          |                                                | A Pridėti objektą prie sutarties                                        | >                             | i≣ Deklaruoti elektros suvartojimą >      |
|                                                                |                                                | 🗎 Mano sutartis                                                         | >                             | Elektros deklaravimo istorija             |
| Peržiūrėti ir apmokėti                                         |                                                |                                                                         |                               | ₫ Elektros suvartojimo ataskaita >        |
|                                                                |                                                |                                                                         |                               |                                           |
| radžia Sudaryti sutartį – N                                    | Mano informacija 🗸                             | <ul> <li>Dovana Jūsų įmonės darbuotojams Sąskaitos ir apmok</li> </ul>  | kėjimai Deklaravimas –        | Istorija 🗸 Energijos efektyvumo e-mokymai |
|                                                                |                                                |                                                                         |                               |                                           |
|                                                                |                                                |                                                                         |                               |                                           |
| 〕 Mano su                                                      | ıtartys                                        | ;                                                                       |                               |                                           |
| Mano su                                                        |                                                |                                                                         |                               |                                           |
| Mano su<br>Sutarties nr.: 000<br>Objektai: Gatvês g. 1, Mies   | utartys<br>000000000<br>stas / 0000000 C       | Dbjektų sąrašas                                                         |                               |                                           |
| Mano su     Sutarties nr.: 000     Objektai: Gatvės g. 1, Mies | utartys<br>000000000<br>stas / 000000 <u>c</u> | Dbjektų sąrašas                                                         |                               | + Pridėti objektą                         |

## 2 ŽINGSNIS:

- 1. Objekto pridėjimas:
- 1.1. Jei turite tik vieną aktyvią elektros tiekimo sutartį, būsite nukreipti tiesiogiai į objekto pridėjimo procesą;
- 1.2. Jei turite dvi ar daugiau aktyvių elektros tiekimo sutarčių, būsite nukreipti į sutarties pasirinkimo langą, kuriame turėsite pažymėti, prie kurios sutarties norite pridėti papildomą objektą.

www.elektrum.lt

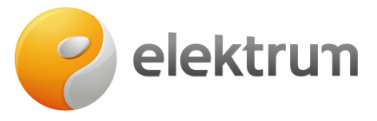

#### Objekto pridėjimo proceso žingsniai

#### 1 ŽINGSNIS: Patvirtinimas

Objektus prie verslo sutarties gali pridėti tik įmonių savininkai arba kitaip teisiškai priskirti įmonės vadovai pagal Creditinfo.

#### 2 ŽINGSNIS: Objektai

Pasirinkite objektus, kuriuos norite pridėti prie sutarties.

### 3 ŽINGSNIS: Produktai

Nurodykite tiekimo pradžios datą, planuojamą metinį suvartojimą. Jei turite nuolaidos kodą, įveskite jį skiltyje Nuolaidos. Žemiau rasite visus siūlomus produktus, kuriuos galite pasirinkti.

#### 4 ŽINGSNIS: Mokėjimo informacija

Peržiūrėkite mokėjimo informaciją ir esant poreikiui pakoreguokite.

### 5 ŽINGSNIS: Santrauka

Patikrinkite, ar visi duomenys santraukoje teisingi ir susipažinkite su bendrosiomis sąlygomis.

### 6 ŽINGSNIS: Padėka

Objektas pridėtas prie pasirinktos elektros sutarties! Atkreipkite dėmesį, kad šiame žingsnyje galite atsisiųsti sutartį.